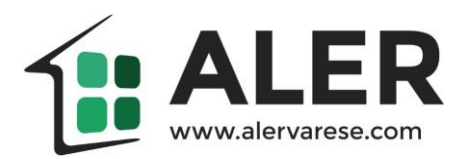

## Come pagare i MAV con i servizi HOME BANKING?

Ecco di seguito alcuni semplici passi.

- 1. Acceda ai servizi home banking della sua banca
- 2. Troverà una sezione dedicata ai pagamenti, spesso intitolata "operazioni": in questa sezione dovrà selezionare la voce "MAV/RAV".

| Conto Co<br>Consulta conto<br>Saldo e riepilor                                                                                                    | rrente Conti di Deposito Conti di Pres                                                                                      | titi 🕤 Investimenti 🕤 Trading Assicurazioni Fido: C 120,02 Saldo contabile: C -829,98                               |
|----------------------------------------------------------------------------------------------------|----------------------------------------------------------------------------------------------------|----------------------------------------------------------------------------------------------------|
| Movimenti<br>Estratto conto<br>Operazioni<br>Bonifico<br>Giroconto<br>Ricariche telefo<br>Bollettini postali<br>CBILL pagoPA<br>CBILL Tassa Au<br>Mave Rav<br>F24<br>Addebiti diretti<br>Lista beneficiari | Conto nº 0000001 Saldo e riepilogo Saldo disponibile: C -8 Saldo contabile: C -8 Fido: C 1 Il tuo profilo è completo al 95% | Saldo disponibile: C -879,98<br>29,98<br>20,02                                                                      |
| Carte e assegn<br>Carte di Credito<br>Carta di Debito<br>Carta Prepagata<br>Assegni                                                                                                    | i <u>Completa il tuo profilo in pochi n</u>                                                                                 | ninuti »<br>Movimenti aggiornati al 11/03/2020                                                                      |
| Altre operazion<br>Versa e preleva<br>Stipendio   Pens<br>Fido<br>Servizi di Alert *                                                                                                    | i Data Operazione In<br>ione<br>23/03/2020 ENEL ENERGIA                                                                     | nporto Data contabile Operazione Importo<br>31,65 11/03/2020 PAGAMENTO CARTA 10/03/2020 Carta Credito ING -1.6 CHAT |

3. A questo punto dovrà inserire, negli appositi spazi, l'importo del MAV da pagare e il relativo codice identificativo.

| Estratto conto Operazioni Bonifico Giroconto Ricariche telefoniche Bollettini postali CBILL Tassa Automobilistica May o Ray                                                                                                    |
|----------------------------------------------------------------------------------------------------|
| Bolnico         Nuovo pagamento         Disposizioni effettuate           Giroconto         Ricarche telefoniche         Mav (pagamento mediante avviso)           Bollettini postali         Giroconto         Il mav è un bollettino bancario utilizzato per pagare importi frazionati (es. spese condominiali, rate scolastiche. ecc.) Se sei in possesso di un bollettino mav, puoi pagario qui:           Mav o Rav         Intervente avviso) |
| Ricariche telefoniche<br>Bollettini postali<br>CBILL e pagoPA<br>CBILL assa Automobilistica<br>Mav e Rav                                                                                                    |
| F24 Dati may                                                                                                    |
| Addebiti diretti Importo in euro<br>Lista beneficiari Codice identificativo mav<br>Trading                                                                                                    |
| Carte e assegni Invio automatico contabile via<br>Carte di Credito a posta (5,00°)                                                                                                    |

**ATTENZIONE!** Il codice identificativo del MAV è riportato nel riquadro a destra del bollettino-MAV stesso, come di seguito indicato.

|                                                         | a Euro 100,30                                                                                                    | sul C/C n. 000006000000<br>TD 247                   | di Euro 100,00                                                                           |
|---------------------------------------------------------|----------------------------------------------------------------------------------------------------|-----------------------------------------------------|------------------------------------------------------------------------------------------|
| intertatio al BANCA XXXXXXXXXXXXXXXXXXXXXXXXXXXXXXXXXXX |                                                                                                    | INTERAD & BANCA XXXXXXXXXXXXXXXXXXXXXXXXXXXXXXXXXXX |                                                                                          |
| eseguito da: N                                          | IARIO ROSSI<br>Ia XXXXX, 00630 XXXX                                                                                                    |                                                     |                                                                                          |
| da pogore ai                                            | KNONDAK POK                                                                                                    |                                                     | DENZA CODICE MAV<br>9601309 XX X000000XXX X0X0X 0<br>1ARIO ROSSI<br>14 XXXXX, 69882 XXXX |
| codice MAV:                                             | XX X000000XXX X0X0X 0                                                                                                    | Lineare X                                           | KARAKAK KOK                                                                              |
| scadenza:<br>covsale:                                   | ROLD DELIVER POPULE<br>NALE 5, 1 AVTENNA RATELLITATE DID. DE EL ACOTTANO<br>AMERICA E.A.P                                                                                                    | BOUD BELINER, ROTHUL ER FOR<br>color clame          | ITANTE NON SCRIVERE NELLA 24 DITOSTANTE                                                  |
| Post                                                    | NUMBER OF THE PARTY OF TAULT OF THE TAULT OF THE TAULT OF TAULT OF THE TAULT OF THE TAULT OF THE TAULT OF TAULT OF THE TAULT OF THE TAULT OF TAULT OF T | <0XX00XXXX00X0X0X0X>                                | 00000252+28> 2 7207< 24                                                                  |
| america 454 P.10                                        | 2                                                                                                    |                                                     |                                                                                          |

4. Prosegua seguendo la procedura guidata del portale home banking sino alla conferma di avvenuto pagamento.